# brother

# Guide för AirPrint

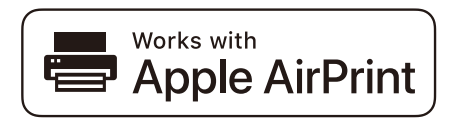

Denna bruksanvisning gäller följande modeller:

HL-L2340DW/L2360DN/L2360DW/L2361DN/L2365DW/ L2366DW/L2380DW DCP-L2520DW/L2540DN/L2540DW/L2541DW/L2560DW MFC-L2700DW/L2701DW/L2703DW/L2720DW/L2740DW

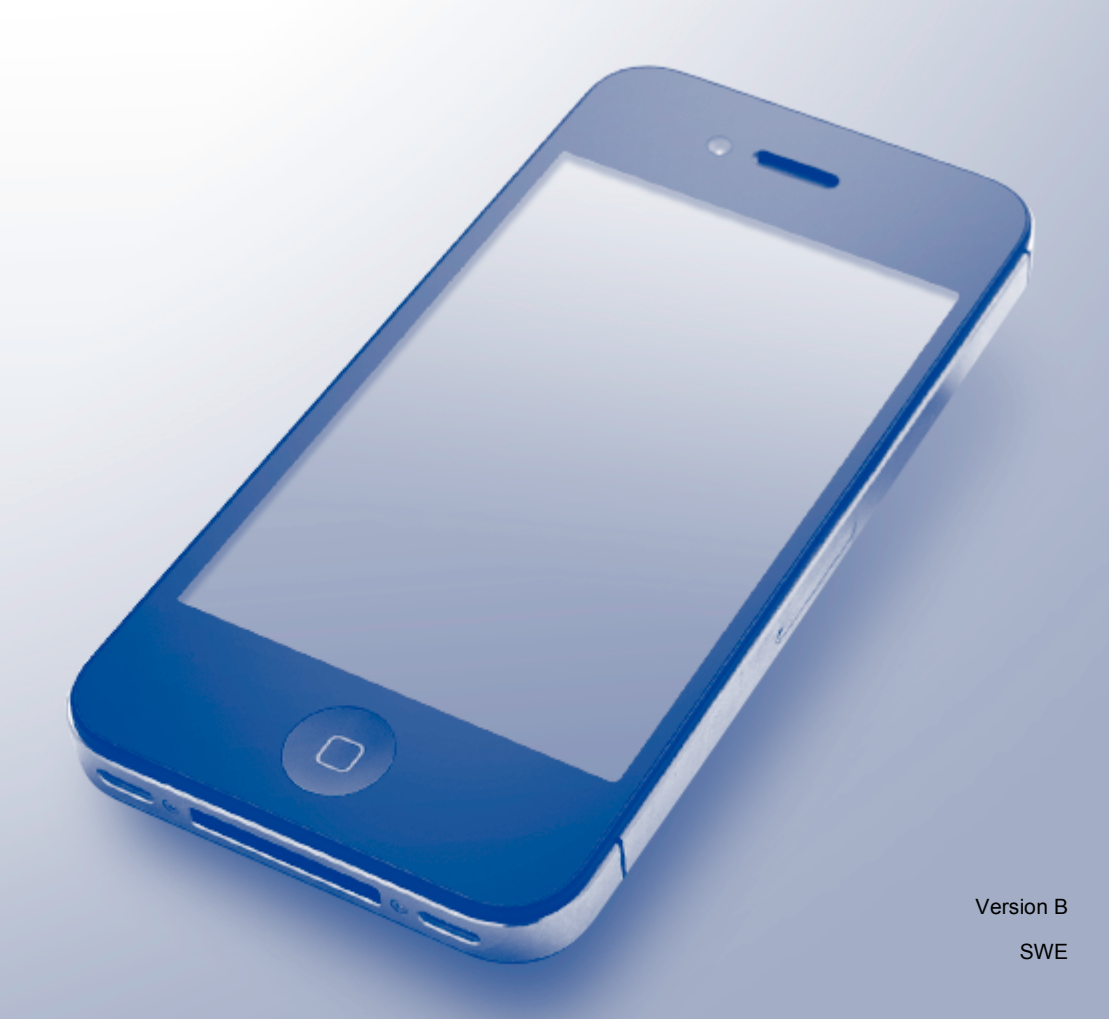

## Definitioner av anmärkningar

Nedanstående ikon används i den här guiden:

OBSI anmärkningarna får du information om hur du ska agera i olika situationer som<br/>kan uppstå samt tips på hur en funktion samverkar med andra funktioner.

### Varumärken

Brother är ett varumärke som tillhör Brother Industries, Ltd.

Apple, AirPrint, Macintosh, iPad, iPhone, iPod, iPod touch, OS X och Safari är varumärken som tillhör Apple Inc. och är registrerade i USA och andra länder.

Wi-Fi Direct är ett varumärke som tillhör Wi-Fi Alliance.

För varje företag vars program omnämns i den här bruksanvisningen finns ett licensavtal med avseende på de upphovsrättsskyddade programmen i fråga.

Alla övriga varumärken och produktnamn för företag som omnämns på Brother-produkter, i relaterade dokument eller i annat material är varumärken eller registrerade varumärken som tillhör respektive företag.

## VIKTIGT MEDDELANDE

När en artikel är märkt med märkningen "Works with Apple" betyder att den har utformats för att fungera specifikt med den teknik som anges i märkningen, och att det är certifierat av utvecklaren enligt Apples kvalitetsstandarder.

De meddelanden som visas på skärmen för OS X i denna manual är från OS X v10.8.x om inte annat anges. De meddelanden som visas på skärmen på din dator kan variera beroende på ditt operativsystem.

©2014 Brother Industries, Ltd. Med ensamrätt.

## Innehållsförteckning

| 1 | Introduktion                                                       | 1 |
|---|--------------------------------------------------------------------|---|
|   | Översikt                                                           | 1 |
|   | Maskinvarukrav                                                     | 2 |
|   | Kompatibla operativsystem                                          | 2 |
|   | Nätverksinställningar                                              | 2 |
| 2 | Utskrift                                                           | 5 |
|   | Skriva ut från iPad, iPhone och iPod touch                         | 5 |
|   | Skriva ut med OS X Lion v10.7 eller senare                         | 6 |
| 3 | Sända faxmeddelanden (för MFC-modeller)                            | 7 |
|   | Sända fax med OS X v10.8 eller senare                              | 7 |
| Α | Felsökning                                                         | 8 |
|   | Om du har problem med din maskin                                   | 8 |
|   | Aktivera/inaktivera AirPrint med webbaserad hantering (webbläsare) | 9 |

## Introduktion

## Översikt

Med AirPrint kan du skriva ut foton, e-post, webbsidor och dokument trådlöst från din iPad, iPhone och iPod touch, utan att behöva installera en drivrutin.

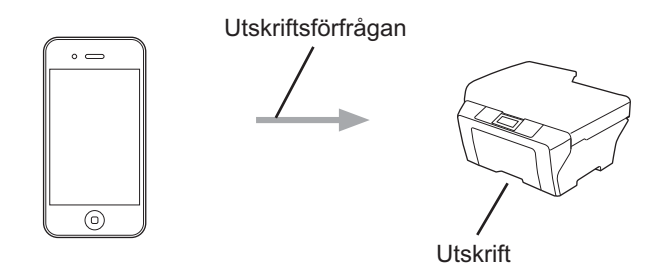

För MFC-modeller:

Med AirPrint kan du också sända faxmeddelanden direkt från din Macintosh-dator utan att skriva ut dem (tillgängligt för OS X v10.8 eller senare).

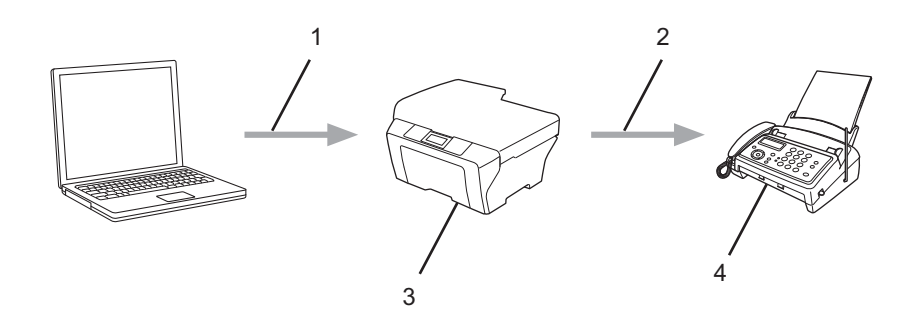

- 1 Trådbundet eller trådlöst nätverk
- 2 Telefonlinje
- 3 Din Brother-maskin
- 4 Mottagarens maskin

1

### Maskinvarukrav

#### Kompatibla operativsystem

AirPrint är kompatibelt med iPad (alla modeller), iPhone (3GS eller senare) och iPod touch (3:e generationen eller senare) med den senaste versionen av iOS. Mer information finns på Apples webbplats: <u>http://support.apple.com/kb/HT4356</u>.

#### Nätverksinställningar

För att kunna använda AirPrint måste din mobila enhet vara ansluten till det trådlösa nätverk som din Brothermaskin är ansluten till. AirPrint stödjer trådlös anslutning som använder ad hoc-läge, infrastrukturläge eller Wi-Fi Direct™ (endast modeller som stöds).

Mer information om hur du konfigurerar din mobila enhet för ett trådlöst nätverk finns i bruksanvisningen till din mobila enhet. En länk till din mobila enhets bruksanvisning på Apples webbplats hittar du genom att klicka på m i Safari.

För att konfigurera din Brother-maskin för en trådlöst nätverk, se din Brother-maskins Online bruksanvisning på sidan för din modell i **Manualer** på Brother Solutions Center <u>http://support.brother.com/</u>.

#### Ad-hoc-läge

Anslut din mobila enhet till din Brother-maskin utan en trådlös åtkomstpunkt/router.

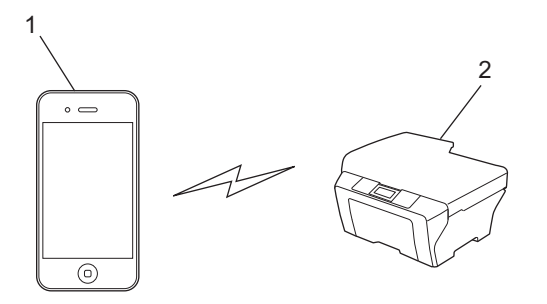

1 Mobil enhet

2 Trådlös nätverksmaskin (din Brother-maskin)

#### OBS

Om operativsystemet för din enhet är iOS7, måste du aktivera IPv6 för din Brother-maskin när du använder AirPrint i Ad-hoc-läge.

Introduktion

#### Infrastrukturläge

Anslut din mobila enhet till din Brother-maskin med hjälp av en trådlös åtkomstpunkt/router.

När Brother-maskinen är ansluten till den trådlösa åtkomstpunkten/routern via maskinens trådlösa funktion:

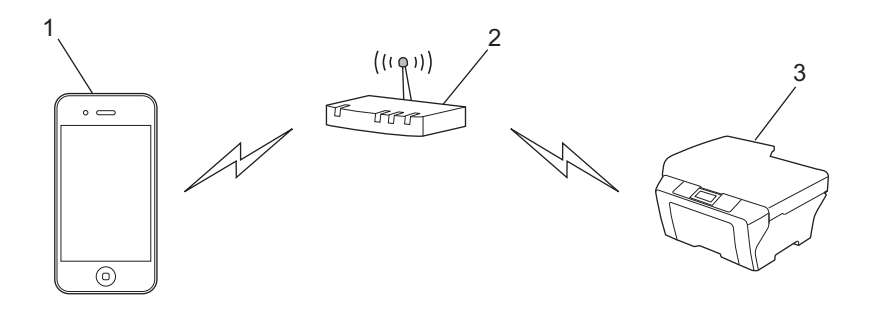

- 1 Mobil enhet
- 2 Trådlös åtkomstpunkt/router
- 3 Trådlös nätverksmaskin (din Brother-maskin)

När Brother-maskinen är ansluten till den trådlösa åtkomstpunkten/routern med en nätverkskabel:

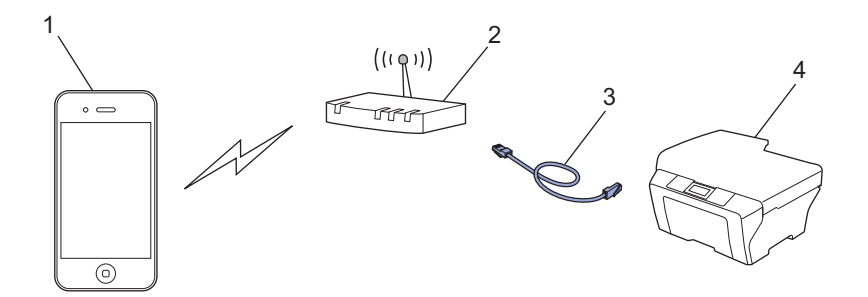

- 1 Mobil enhet
- 2 Trådlös åtkomstpunkt/router
- 3 Nätverkskabel
- 4 Trådbunden eller trådlös nätverksmaskin (din Brother-maskin)

Introduktion

#### Wi-Fi Direct-nätverk (endast modeller som stöds)

Anslut din mobila enhet till din Brother-maskin med Wi-Fi Direct. Med Wi-Fi Direct kan du konfigurera ett skyddat, trådlöst nätverk mellan din Brother-maskin och en mobil enhet utan att använda en åtkomstpunkt.

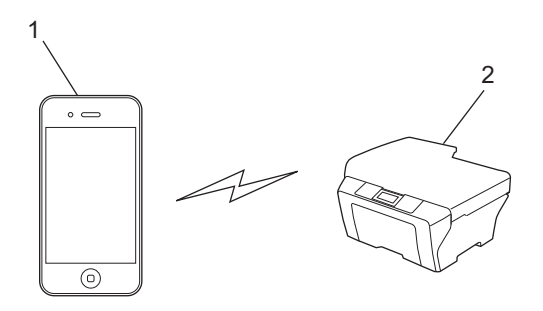

- 1 Mobil enhet
- 2 Din Brother-maskin

#### OBS

När du använder Wi-Fi Direct har Brother-maskinen stöd för endast en direkt samtidig trådlös kommunikation.

## Utskrift

## Skriva ut från iPad, iPhone och iPod touch

Utskriftsproceduren skiljer sig eventuellt åt för olika program. I exemplet nedan används Safari.

- 1 Kontrollera att din Brother-maskin är på.
- 2 Använd Safari på din mobila enhet för att öppna den sida som du vill skriva ut på.
- 3 Tryck på 🛃.

2

- 4 Tryck på Skriv ut.
- 5 Kontrollera att din Brother-maskin är vald. Om du väljer en annan maskin (eller ingen skrivare) trycker du på Välj skrivare. En lista med tillgängliga maskiner visas. Tryck på din maskin.
- 6 Välj önskade alternativ, till exempel antal sidor eller dubbelsidig utskrift (om det stöds av din maskin).
- 7 Tryck på Skriv ut.

#### OBS

- Pappersformat och papperstyp anges beroende på iOS-programmet.
- Funktionen Secure Function Lock har endast stöd för vissa modeller: Utskrift via AirPrint är möjligt även om utskriften är begränsad för varje användare. Om du vill begränsa utskrift via AirPrint, ställer du in funktionen Secure Function Lock till allmänt läge och begränsar sedan utskrift för allmänna användare. Se Brother-maskinens Online bruksanvisning på sidan för din modell i Manualer på Brother Solutions Center http://support.brother.com/ för mer information.

## Skriva ut med OS X Lion v10.7 eller senare

#### OBS

Lägg till din Brother-maskin i Macintosh-datorns skrivarlista innan du skriver ut.

- 1 Välj Systeminställningar i Apple-menyn.
- 2 Klicka på Skrivare och skanner.
- 3 Klicka på ikonen + till vänster nedanför rutan med skrivare.
- 4 Klicka på Lägg till skrivare eller skanner. Skärmbilden Lägg till visas.
- 5 Välj din Brother-maskin och välj sedan AirPrint i Använd popup-menyn.
- 6 Klicka på Lägg till.

Utskriftsproceduren skiljer sig eventuellt åt för olika program. I exemplet nedan används Safari.

- 1 Kontrollera att din Brother-maskin är på.
- 2 Använd Safari på din Macintosh-dator för att öppna den sida som du vill skriva ut.
- 3 Välj Arkiv och klicka på Skriv ut.
- Kontrollera att din Brother-maskin är vald. Om du väljer en annan maskin (eller ingen skrivare), klickar du på listrutan Skrivare och väljer din Brother-maskin.
- 5 Välj önskade alternativ, till exempel antal sidor och dubbelsidig utskrift (om det stöds av din maskin).
- 6 Klicka på Skriv ut.

#### OBS

Funktionen Secure Function Lock har endast stöd för vissa modeller:

Utskrift via AirPrint är möjligt även om utskriften är begränsad för varje användare. Om du vill begränsa utskrift via AirPrint, ställer du in funktionen Secure Function Lock till allmänt läge och begränsar sedan utskrift för allmänna användare. Se Brother-maskinens *Online bruksanvisning* på sidan för din modell i **Manualer** på Brother Solutions Center http://support.brother.com/ för mer information.

## Sända faxmeddelanden (för MFCmodeller)

## Sända fax med OS X v10.8 eller senare

#### OBS

- Lägg till din Brother-maskin i Macintosh-datorns skrivarlista innan du sänder ett fax.
  - 1 Välj Systeminställningar i Apple-menyn.
  - 2 Klicka på Skrivare och skanner.
  - 3 Klicka på ikonen + till vänster nedanför rutan med skrivare.
  - 4 Klicka på Lägg till skrivare eller skanner. Skärmbilden Lägg till visas.
  - 5 Välj din Brother-maskin och välj sedan AirPrint i Använd popup-menyn.
  - 6 Klicka på Lägg till.
- Se till att din Brother-maskin är ansluten till telefonlinjen och fungerar som den ska.
- Du kan endast skicka svarta och vita faxdokument med AirPrint.

Proceduren som används för att sända fax skiljer sig eventuellt åt för olika program. I exemplet nedan används Apple TextEdit.

- 1 Kontrollera att din Brother-maskin är på.
- 2 Använd Apple TextEdit på din Macintosh-dator för att öppna filen du vill sända som ett fax.
- 3 Klicka på menyn **Arkiv** och välj sedan Skriv ut.
- 4 Klicka på listrutan Skrivare och välj sedan MFC-XXXX Fax (där XXXX är ditt modellnamn).
- 5 Ange information om faxmottagare.
- 6 Klicka på Skicka fax.

#### OBS

- OS X v10.8 stöder för närvarande inte försättsblad.
- Funktionen Secure Function Lock har endast stöd för vissa modeller: Utskrift via AirPrint är möjligt även om utskriften är begränsad för varje användare. Om du vill begränsa utskrift via AirPrint, ställer du in funktionen Secure Function Lock till allmänt läge och begränsar sedan utskrift för allmänna användare. Se Brother-maskinens *Online bruksanvisning* på sidan för din modell i Manualer på Brother Solutions Center <u>http://support.brother.com/</u> för mer information.

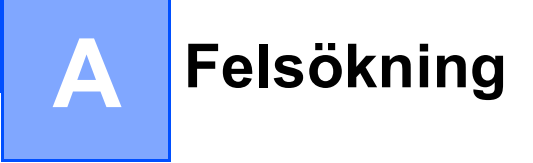

I det här kapitlet får du information om hur du löser typiska problem som du kan stöta på när du använder AirPrint med din Brother-maskin. Om det inte går att lösa problemet efter att du läst detta kapitel, gå till sidan för din modell i **Vanliga frågor & felsökning** på Brother Solutions Center <u>http://support.brother.com/</u>.

### Om du har problem med din maskin

| Problem                                                       | Lösningar                                                                                                    |  |
|---------------------------------------------------------------|----------------------------------------------------------------------------------------------------|--|
| Min Brother-maskin visas inte i listan med skrivare.          | Kontrollera att din Brother-maskin är på.                                                                                    |  |
|                                                               | Bekräfta nätverksinställningarna (se <i>Nätverksinställningar</i><br>➤> sidan 2).                                            |  |
|                                                               | Flytta den mobila enheten närmare den trådlösa<br>åtkomstpunkten/routern, eller din Brother-maskin.                          |  |
| Det går inte att skriva ut.                                   | Kontrollera att din Brother-maskin är på.                                                                                    |  |
|                                                               | Bekräfta nätverksinställningarna (se Nätverksinställningar<br>➤> sidan 2).                                                   |  |
| Jag försöker skriva ut ett flersidigt dokument från iPhone,   | Se till så att du använder den senaste iOS-versionen.                                                                        |  |
| iPod touch eller iPad, men ENDAST den första sidan skrivs ut. | Se följande artikel gällande stöd för Apple för mer<br>information om AirPrint:<br><u>http://support.apple.com/kb/HT4356</u> |  |

## Aktivera/inaktivera AirPrint med webbaserad hantering (webbläsare)

Det går att använda en vanlig webbläsare för att aktivera och inaktivera AirPrint-funktionen i maskinen (den är aktiverad som standard).

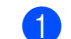

- Kontrollera att maskinen är ansluten till samma nätverk som datorn.
- 2 Öppna webbläsaren på datorn.
- Ange "http://machine's IP address/" i webbläsarens adressfält (där "machine's IP address" är maskinens IP-adress).

Till exempel:

http://192.168.1.2/

#### OBS

Maskinens IP-adress finns på kontrollpanelen under menyn Nätverk. Se Brother-maskinens Online bruksanvisning på sidan för din modell i **Manualer** på Brother Solutions Center <u>http://support.brother.com/</u>för mer information.

4 Om du har angett ett inloggningslösenord för Webbaserad hantering ska du ange lösenordet i rutan Login (Inloggning) och sedan klicka på ⇒.

5 Klicka på Network (Nätverk).

| General Address Book Fax Co                                                                                                    | Please configure the                                        | password >>                  | Brother<br>Solutions Center |
|----------------------------------------------------------------------------------------------------|-------------------------------------------------------------|------------------------------|-----------------------------|
| Status  Auto Reveals Interval  Maintenance Information  Lists/Reports Find Dovice Context & Location Sleep Time Auto Power Off Language Panel | Status<br>Device Status<br>Automatic Refresh<br>Toner Level | Kar<br>● Off © On<br>■<br>EK |                             |
|                                                                                                    | Web Language                                                | Auto                         |                             |

- 6 Klicka på **Protocol** (Protokoll) i vänster navigationsfält.
- 7 För att inaktivera AirPrint avmarkerar du kryssrutan AirPrint. För att aktivera AirPrint markerar du kryssrutan AirPrint.
- 8 Klicka på **Submit** (Skicka).
- 9 Starta om din Brother-maskin.

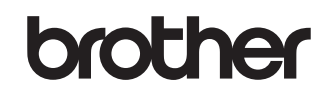

Besök oss på World Wide Web http://www.brother.com/

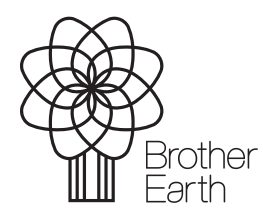

www.brotherearth.com